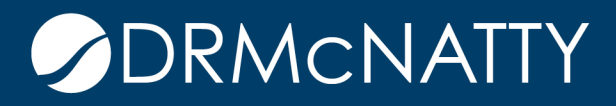

# TECH TIP

## STATUS UPDATES FROM TEAM MEMBER ORACLE PRIMAVERA P6 EPPM

Notes: The following are required but not included in this Tech Tip:

- The Team Member user must have Team Member checked in their user Module Access
- The individual must be assigned to activities either as a Resource or as the Activity Owner

This Tech Tip outlines the use of Primavera P6 Team Member by showing how to:

- 1. Configure the project to allow Team Member
- 2. Update data in Team Member
- 3. Review and approve changes made in Team Member
- 4. Correct rejected updates

The steps involved are performed in P6 EPPM (Web Version) and the Team Member application (Web, IOS, or Android). For purpose of this document, the Team Member Web version was used, but the steps are similar in IOS and Android.

#### **Configure Project for Team Member**

1. In EPPM, click the gear beside the project to be configured and select Set Project Preferences option

| ORACLE PRIMAVERA                                          | '6 EPPM                        |        |       |         |   |               |               |
|-----------------------------------------------------------|--------------------------------|--------|-------|---------|---|---------------|---------------|
| Dashboards - Portfolios - F                               | rojects - Resources            | Approv | als   | Reports | A | dministration |               |
| EPS Activities Team Usage                                 | lssues Documents Risk          | \$     |       |         |   |               | _ζ            |
| Actions - Open - Views Asse                               | essment 👻                      |        | 2     | 7 - 53  | 8 | 🛠 it00999     |               |
| ID *                                                      | Name *                         |        |       |         |   | Start         | Finish        |
| 😑 👍 LACMTA                                                | ITS DEMO                       |        |       |         |   |               |               |
| $\ominus$ 🕼 ITS                                           | Information Technology Service | ces    |       |         |   |               |               |
| ⊖ (▲ LOB2                                                 | Line of Business 2             |        |       |         |   |               | - >           |
| 🖚 🕽 🖕 🔁 🔁                                                 | Project Silicon                |        |       |         |   | 01/16/2015 A  | 08/2          |
| Add Project<br>Add Project Template<br>Close<br>Close All |                                |        |       |         |   |               | 3             |
| Сору                                                      |                                |        |       |         |   |               | - >           |
| Cut                                                       |                                |        |       |         |   |               | - 2           |
| Paste                                                     |                                |        |       |         |   |               | - 5           |
| Delete                                                    |                                |        |       |         |   |               | 1             |
| Fill Down                                                 |                                |        |       |         |   |               | - 5           |
| Set Project Preferences                                   |                                |        |       |         |   |               |               |
| View Calendar                                             |                                |        |       |         |   |               |               |
| Expand                                                    |                                |        |       |         |   | ×             | 1             |
| Collapse t Log C                                          | odes Funding Issues            | Note   | iooks | Risks   |   | A             | $\overline{}$ |

These tech tips are offered free of charge in the spirit of sharing knowledge with others. They do not include technical support, should you have a problem with them. We are always interested in how they can be improved, please do not hesitate to email us your comments. These tips have been thoroughly tested by our consultants in a variety of environments. Please read these tech tips thoroughly and be sure that you understand them before trying to use them. We can not be responsible for issues that develop because of the configuration of your hardware, technical environment or application of the tech memos. If you are not sure, then we urge you to contact Dracle technical support or your local support consultant for assistance. 2. On the Team Member tab of Project Preferences, select the Status Updates window and configure the options needed.

| Project Preferences of Project Silicon                         |                                                                         | ? | $\times$ |
|----------------------------------------------------------------|-------------------------------------------------------------------------|---|----------|
| General Analytics & Services Calculations Integrations         | Team Member                                                             |   | ^        |
| Status Updates Activity Updates Status Reviews                 |                                                                         |   |          |
| My Activities                                                  | General                                                                 |   |          |
| Team Members are required to status at:                        | When updating actual units, team members update via:                    |   |          |
| Assignment Fields + Add<br>Actual Units ×<br>Remaining Units × | Select the fields team members use status activities in Timesheets view |   |          |
| Activity Fields + Add<br>Activity % Complete                   |                                                                         |   | >        |
|                                                                | Cancel                                                                  |   | ок       |

- A. **Status Level** Select to allow the Activity to be updated at the Resources assignment level, at the Activity information level, or both. The Assignment Level allows Resources to update their progress. The Activity Level allows the Activity Owner or Primary Resource to update information about the Activity.
- B. Assignment Fields Add or Remove the fields Actual Units, Remaining Units, Remaining Duration. This depends on which, if any, that the Resources need to update on the Activity.
- C. Activity Fields Select the Activity fields to be updated by the Primary Resource or Owner from the drop down.

| Activity Fields + Add    |          |
|--------------------------|----------|
| Activity % Complete 🔹    | $\times$ |
| Activity % Complete      | ×        |
| Actual Nonlabor Units    |          |
| Expected Finish          |          |
| Remaining Labor Units    |          |
| Remaining Nonlabor Units |          |

- D. Actual Units Select approach to updating Actual Units as either use the time spent entered to add to previous hours in P6 or to replace what is in P6.
- E. Show Activity Fields Select to show either or both Planned Units or Total Float for the activity. These data fields can not be updated.

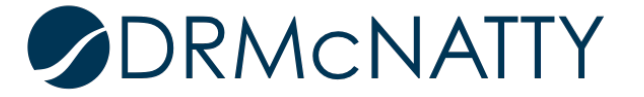

- F. **Percent Complete / Remaining Units** If using Timesheets, determine if you want the Resource to enter status based on % Complete or Remaining Units.
- G. **Primary Resource Options** Choose to allow the Primary Resource to mark activities as complete without approval and update activity dates
- 3. On the Team Member tab of Project Preferences, select the Activity Updates window and configure the options needed.

| Project Preferences of Project Silicon                                                                                                    | $\odot$ $\times$                       |
|----------------------------------------------------------------------------------------------------|----------------------------------------|
| General Analytics & Services Calculations Integrations Team Member                                                                                                    |                                        |
| Status Updates Activity Updates Status Reviews                                                                                                    |                                        |
| Team Members can:            Assign themselves to activities         Outside assigned OBS access         Add and delete steps         Update notebooks         Status other resource assignments         Select up to 20 activity codes and UDFs team members can update         Select up to 5 step UDFs team member can | update                                 |
| Update: Team members cannot update codes and UDFs using the Email statusing service Update Team members cannot update UDFs using the                                                                                                    | e Email statusing service<br>Read Only |
| Comments     X     Duration                                                                                                    | ×                                      |
| Project Phase (WBS)                                                                                                    |                                        |
|                                                                                                    |                                        |
|                                                                                                    | >                                      |
|                                                                                                    | Cancel                                 |

- H. Team Member Options Select the items to allow team members to:
  - Assign themselves to activities (not recommended)
  - Add and Delete Steps
  - Update Notebooks
  - Status Other Resource Assignments (not recommended)
- Activity Codes and UDFs Select the Activity Codes and User Defined Fields for team members to see and determine if the team member can modify them or not

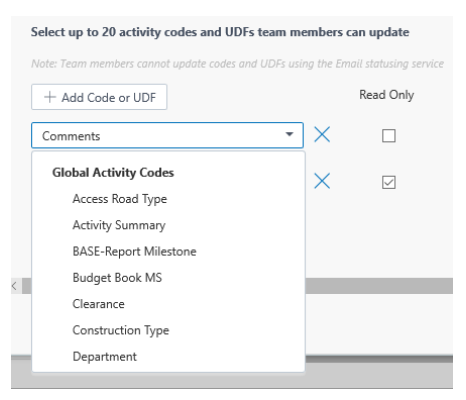

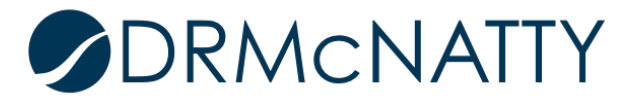

- J. **Steps UDFs** Select the Steps User Defined Fields for team members to see and whether they can modify them or not
- 4. On the Team Member tab of Project Preferences, select the Status Reviews window and configure the review options

| Project Preferences of Project Silicon                             | $\odot$ $\times$ |
|--------------------------------------------------------------------|------------------|
| General Analytics & Services Calculations Integrations Team Member |                  |
| Status Updates Activity Updates Status Reviews                     |                  |
| ☐ Enable review for team member status updates                     |                  |
| K view required by default for new activities                      |                  |
| Reviewer<br>tutting                                                |                  |
|                                                                    |                  |
|                                                                    |                  |
|                                                                    |                  |
|                                                                    |                  |
|                                                                    |                  |
|                                                                    |                  |
|                                                                    |                  |
|                                                                    |                  |
| <                                                                  | >                |
|                                                                    | Cancel OK        |

- K. **Review Options** Determine if the changes need to be reviewed before they impact the schedule. The Enable Review option allows review of the changes and the Review Required option makes it required.
- L. **Reviewer** If Review is selected, a Reviewer must be selected from the list of users

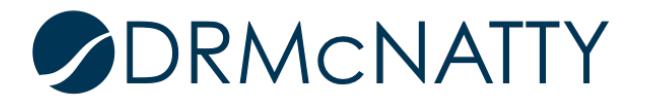

#### Team Member Updates

In EPPM, click the gear beside the project to be configured and select Set Project Preferences

| ORACLE                                              | PRIMAVERA P6 Tea                                                                                                    | m Member                                                               |   |        |        |                                                      | Т                | homas Cutting - ? |
|-----------------------------------------------------|----------------------------------------------------------------------------------------------------|------------------------------------------------------------------------|---|--------|--------|------------------------------------------------------|------------------|-------------------|
| My Activities                                       | Timesheets Application                                                                                                    | Settings                                                               |   |        |        |                                                      |                  |                   |
| My Activiti<br>Projects Proje<br>A<br>Sort By Finit | es Assign Activities<br>ct Silicon ▼<br>sh Date ▼ ↑= ▼                                                                                                    | WBS All WBS                                                            | • | Status | Active | Timeframe All                                        | Updates (2)      | Cancel Save       |
| 0%                                                  | * IT10016 - Review Deliv<br>Project: Project Silicon<br>WBS: Project Silicon                                                                                                    | erables<br>Started: Apr-30-2015<br>Finish By: Jun-18-2015              |   |        |        | IT10016 - Review Deliverat<br>Started<br>Apr-30-2015 | C)               | 1.                |
| 30%                                                 | * IT10016 - Review Deliv<br>Project: Project Silicon<br>WBS: Project Silicon<br>Primary Resource:Brianna Le<br>Related Activities                                                                                                    | erables<br>Started: Apr-30-2015<br>Finish By: Jun-18-2015              |   | ▲ ☆    | ×<br>H | Finish By<br>Jun-18-2015<br>% Complete<br>30         |                  |                   |
| B                                                   | Official States of Control States of Contro | e exposure and Risk<br>Start By: Apr-30-2015<br>Finish By: Jul-23-2015 |   |        |        | Remaining Duration                                   | E<br>Status Othe | r Resources       |
| Start                                               | IT10056 - Project Project: Project Silicon WBS: Project Silicon Primary Resource:Sarah Jone                                                                                                    | Accounting<br>Start By: Apr-30-2015<br>Finish By: Aug-10-2015          |   |        |        | ▼ Steps<br>Identify Reviewers                        | (F)              | lete 🗸            |
|                                                     |                                                                                                    |                                                                        |   |        |        | Send out Deliverables                                | 25 % Comp        | elete 🖌           |
|                                                     |                                                                                                    |                                                                        |   |        |        | Collect Responses                                    | 0 % Comp         | olete 🖌 🗸         |

- A. Filter Use the Projects, WBS, Status, etc. to limit the activities displayed
- B. Start Use the Start button to initial the activity
- C. Started Select the Started date to indicate the day the activity was initiated
- D. % Complete Enter the % Complete (or Remaining Units depending on settings)
- E. Remaining Duration Enter the number of days remaining for the activity
- F. **Steps** If Steps access is granted the Resource can update the steps information including the % Complete and User Defined Fields. Based on permissions, Steps can be added, removed, and renamed.
- G. **Discussion, Email, and Star** Resource can review and add to the activity discussion, send an email about the activity, and mark the activity as "starred" for filtering purposes.

| View All                      | Sort by Newest to Oldest             | • | 1 Comme |
|-------------------------------|--------------------------------------|---|---------|
| Thomas Cutting in an hour     |                                      |   |         |
| Deliverable have been complet | ed and are in the review process now |   |         |
|                               |                                      |   |         |
|                               |                                      |   |         |
|                               |                                      |   |         |
|                               |                                      |   |         |
|                               |                                      |   |         |
|                               |                                      |   |         |
|                               |                                      |   |         |
|                               |                                      |   |         |
|                               |                                      |   |         |
| Enter comment                 |                                      |   |         |

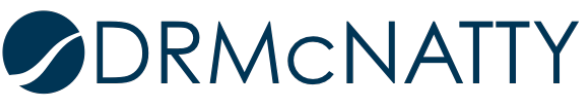

- H. Mark as Complete Clicking the check mark will indicate the activity is complete
- I. Save Click Save to finalize the changes and submit them

#### Review and Approval Team Member Changes

In EPPM, select the Approvals tab to review and approve updates from Team Member.

| ORACLE PRIMAVERA P6 EPPM               |                                                                   | Welcome, Thomas Cutting 🗸 🛛 Help 🗸         |
|----------------------------------------|-------------------------------------------------------------------|--------------------------------------------|
| Dashboards - Portfolios - Projects - F | Resources Approvals Reports Administration                        |                                            |
| Status Updates Timesheets              |                                                                   |                                            |
| Status Updates                         |                                                                   |                                            |
| Search Q                               | Pending 2      Ø Held      Rejected                               | Accept All 2 Reject All 2                  |
| Project 🙂 🥝 😒                          |                                                                   | Search Q                                   |
| C00999 - Project Silicon 2             |                                                                   | $\odot$                                    |
| (A)                                    | ⊙ C00999 - Project Silicon                                        |                                            |
| C                                      | <ul> <li>IT10016 - Review Deliverables</li> </ul>                 |                                            |
|                                        | C00999 - Project Silicon                                          |                                            |
|                                        | WBS: Project Silicon                                              | ٢                                          |
|                                        | osen monus catang (or monus catang)                               |                                            |
|                                        | Changed Field Old New                                             | Step Name Changed Field Old New            |
|                                        | Actual Start 04/30/2015                                           | Step 1 Step % 0% 100%                      |
|                                        | Activity % Complete 0% B 30%                                      | Step 1 Step Name Step 1 Identify Reviewers |
|                                        |                                                                   | Step 2 Step % 0% 25%                       |
|                                        |                                                                   | Accept Hold Override Reject                |
|                                        |                                                                   | E E G H                                    |
|                                        | R IT10016 - Review Deliverables                                   |                                            |
|                                        | C00999 - Project Silicon                                          |                                            |
|                                        | WBS: Project Silicon<br>User: Thomas Cutting (for Thomas Cutting) |                                            |
|                                        | Changed Field Old                                                 | New                                        |
|                                        | Actual Start                                                      | 04/30/2015                                 |
|                                        |                                                                   |                                            |
|                                        |                                                                   |                                            |
|                                        |                                                                   |                                            |
|                                        |                                                                   | Accept Hold Override Reject                |
|                                        |                                                                   |                                            |
|                                        |                                                                   | · · · · · · · · · · · · · · · · · · ·      |

- A. Filter Click the check box beside the project name to limit the changes displayed
- B. Changed Fields Review the changes made to the activity fields
- C. Step Changes Review the changes made to the Activity Steps
- D. Email, Discussion, Submitted Date Use these options to send an email about the activity, review and add to the activity discussion, and view the submitted date of the change
- E. Accept Accept the specific change as displayed
- F. Hold Place the change on hold in order to review later
- G. **Override** Modify the information submitted in order to correct it before updating the schedule

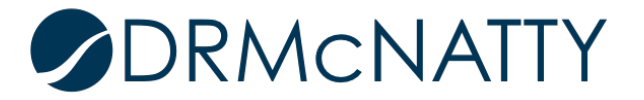

## STATUS UPDATES FROM TEAM MEMBER

| 01 | verride Updates for IT10016 - Review Deliverables X                                          |     |                                                                     |   |           |                    |        |                    |   |
|----|----------------------------------------------------------------------------------------------|-----|---------------------------------------------------------------------|---|-----------|--------------------|--------|--------------------|---|
|    | Project<br>C00999 - Project Silicon<br>Updated by<br>User: Thomas Cutting<br>Edit and Review |     | WBS<br>WBS: Project Silicon<br><b>Updated for</b><br>Thomas Cutting |   |           |                    |        |                    |   |
|    | Changed Field                                                                                | Old | New                                                                 | ~ | Step Name | Changed Field      | Old    | New                |   |
|    | Actual Start                                                                                 |     | 04/30/2015                                                          |   | Step 1    | Complete           |        | 100%               |   |
|    | Activity % Complete                                                                          | 0%  | 30%                                                                 |   | Step 1    | Step Name          | Step 1 | Identify Reviewers |   |
|    | Remaining Duration                                                                           | 35  | 15                                                                  |   | Step 2    | Step %<br>Complete | 0%     | 25%                |   |
|    |                                                                                              |     |                                                                     | ~ | Step 2    | Step Name          | Step 2 | Send out Deliverab | , |
|    |                                                                                              |     |                                                                     |   |           |                    |        | Cancel Override    | - |

H. **Reject** – Return the changes to the Resource for re-entry. Reviewer can add a Reason for Rejection on each line and overall Comments. The check box in the bottom will notify the team member by email that it has been rejected.

| Rej | ect Status Updates                                                                                        |                      |            |                           |                      | $\odot$ $\times$ |
|-----|----------------------------------------------------------------------------------------------------|----------------------|------------|---------------------------|----------------------|------------------|
|     | IT10016 - Review Delivera<br>C00999 - Project Silicon<br>WBS: Project Silicon<br>User: Thomas Cutting (fo | ables<br>r Thomas Cu | tting)     |                           |                      |                  |
|     | Field                                                                                                    | 1≞                   | Change     | Reason for Rejection      | $\mathbf{i}$         |                  |
|     | Activity % Complete                                                                                       |                      | 30%        | Isn't this further along? |                      | ^                |
| ø   | Actual Start                                                                                              |                      | 04/30/2015 |                           |                      |                  |
|     | Remaining Duration                                                                                        |                      | 15         |                           |                      | $\sim$           |
|     |                                                                                                    |                      |            |                           |                      |                  |
| _   | Step 1                                                                                                    | ≟ Field              |            | Change                    | Reason for Rejection | -                |
|     | Step 1                                                                                                    | Step % C             | omplete    | 100%                      |                      | ^                |
|     | Step 1                                                                                                    | Step Nan             | ne         | Identify Reviewers        |                      | ~                |
|     | <                                                                                                    |                      |            |                           |                      | >                |
| ~   |                                                                                                    |                      |            |                           |                      |                  |
| Com | iments                                                                                                    |                      |            |                           |                      |                  |
| Ple | ase correct and resubmit                                                                                  |                      |            |                           |                      |                  |
|     |                                                                                                    |                      |            |                           |                      |                  |
|     |                                                                                                    |                      |            |                           |                      |                  |
|     |                                                                                                    |                      |            |                           |                      |                  |
|     |                                                                                                    |                      |            |                           |                      |                  |
|     | Notify team member by e                                                                                   | email                |            |                           | Cancel               | Reject           |

I. Accept / Reject All - These option allow all the updates to be accepted or rejected

Once items have been approved the activity data is updated in the schedule.

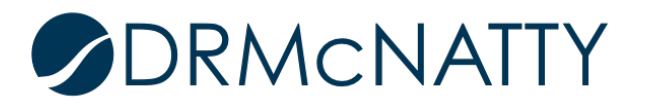

### Correcting Rejected Updates

When an update has been rejected it will show up in Team Member on the Action Required tab.

| ORACLE PRIMAVERA P6 Team Member Thomas Cutting -                                                                                                    |                                                                                                 |                           |  |  |  |  |  |
|----------------------------------------------------------------------------------------------------|-------------------------------------------------------------------------------------------------|---------------------------|--|--|--|--|--|
| Action Required(1) My Activities Timesheets Application S                                                                                                  | ettings                                                                                         |                           |  |  |  |  |  |
| Action Required Updates (1) Cancel Save                                                                                                    |                                                                                                 |                           |  |  |  |  |  |
| Project Silicon                                                                                                    |                                                                                                 |                           |  |  |  |  |  |
| * IT10016 - Review Deliverables<br>Project: Project Started: Apr-30-2015<br>Silicon<br>WBS: Project Silicon Finish By:<br>May-21-2015<br>Primary Resource: | Resubmit Requested<br>IT10016 - Review Deliverables<br>Comments<br>Please correct and resubmit. | Pageon for Painting       |  |  |  |  |  |
| Submitted By:<br>Tcutting (for Tcutting)                                                                                                    | Activity % Complete 30                                                                          | Isn't this further along? |  |  |  |  |  |
|                                                                                                    |                                                                                                 |                           |  |  |  |  |  |
|                                                                                                    | Step Field Change                                                                               | Reason for Rejection      |  |  |  |  |  |
|                                                                                                    |                                                                                                 |                           |  |  |  |  |  |
|                                                                                                    |                                                                                                 |                           |  |  |  |  |  |
|                                                                                                    | Resubmission Comments Corrected.                                                                |                           |  |  |  |  |  |
|                                                                                                    | % Complete<br>35 C<br>Previous Value: 30                                                        | ~                         |  |  |  |  |  |

- A. Action Required Select the Action Required tab to display rejected items
- B. **Resubmit Request** This section shows the response from the reviewer with the Reason for Rejection
- C. Correction Make the changes to the items that should be corrected
- D. Resubmissions Comments Enter a response to the request
- E. Save Save the changes to return the activity for review

The changes will display for the reviewer in EPPM for approval.

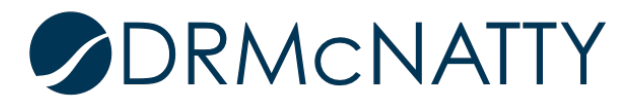